| VeganicŠKN                              | Labels Checklist - Custom Label Creation Guide for<br>600 kg order or above |                    |             |
|-----------------------------------------|-----------------------------------------------------------------------------|--------------------|-------------|
| Written by: Elena Scaglia               | Date: 18JUN2024                                                             | Doc. No: VCL900.19 | Rev. No: 00 |
| Reviewed by: Sansadee<br>Haputhanthrige | Date: 24JAN2025                                                             | Issue Date         | 24JAN2025   |
| Approved by: Elena Scaglia              | Date: 24JAN2025                                                             | Review Date        | 24JAN2027   |

\_

## Customer and Product: \_\_\_\_\_

| Compulsory (you have to tick and comply with all the followings) |                                                                                                    |                    |                    |
|------------------------------------------------------------------|----------------------------------------------------------------------------------------------------|--------------------|--------------------|
| Below                                                            | content MUST appear on the label – <u>FRONT</u> of LABEL                                                                                                    | CUSTOMER           | VEGANICSKN         |
| 1                                                                | Product Name and Brand Logo                                                                                                    |                    |                    |
| 2                                                                | Sunscreen (As a statement of identity, this word must be present)                                                                                                    |                    |                    |
| 3                                                                | Broad Spectrum SPF NN                                                                                                    |                    |                    |
| 4                                                                | Water Resistant (40 minutes)                                                                                                    |                    |                    |
| 5                                                                | XX g XX oz cream                                                                                                    |                    |                    |
| 6                                                                | AUST L number                                                                                                    |                    |                    |
| 7                                                                | If AUST L is provided by VeganicSKN, the correspondent<br>ZinCLEAR XXXX name must be there, close to the AUST L)                                                                                     |                    |                    |
| Below                                                            | content MUST appear on the label – BACK of LABEL                                                                                                    | CUSTOMER           | VEGANICSKN         |
| The Dru<br>be done                                               | ug fact must appear as follow. Please use the AI file provided by VeganicSKN' officer. P<br>e and VeganicSKN' officer will check each bit.                                                           | Please note that i | no alterations can |
| 8                                                                | <section-header></section-header>                                                                                                    |                    |                    |
| 9                                                                | Copy the <i>Drug Facts</i> panel as it is, all the indications required are already there and the sections are in the prescribed order and lines have to be present. Respect the lines as in figure. |                    |                    |

Controlled Copy

| VEGANIC SKN        | Labels Checklist - Custom Label Creation Guide<br>for 600 kg order or above |                       |
|--------------------|-----------------------------------------------------------------------------|-----------------------|
| Doc. No: VCL900.19 | Rev. No: 00                                                                 | Issue Date: 24JAN2025 |

| 10 | Name and Address:<br>"VeganicSKN 243 Milton Rd, Brisbane, Australia 4064" (or customer's data)                                                                                                    |  |
|----|----------------------------------------------------------------------------------------------------|--|
| 11 | PaO symbol (12 Months) (or correspondent words)                                                                                                    |  |
| 12 | <ul> <li>Barcode:</li> <li>vertical (to avoid scanning issues) – Check the barcode is working using the app "QR &amp; Barcode scanner" (see last page for how to generate one)</li> <li>Add a quite zone of 3mm around the barcode.</li> </ul> |  |
| 13 | Invoice number: please put in small caracther the invoice number / work order (under the barcode).                                                                                                    |  |

| Highly  | Highly recommended                                                                                                    |          |            |
|---------|----------------------------------------------------------------------------------------------------|----------|------------|
| We high | nly recommend on the <u>FRONT</u> of LABEL:                                                                                                    | CUSTOMER | VEGANICSKN |
| 14      | Eventually add: UVA, UVB, PA++++, UVC, Blue light<br>They should come after the previous ones which are stated according to the<br>regulations, this are optional. |          |            |
| 15      | 25% non-nano zinc oxide                                                                                                    |          |            |
| 16      | Reef safe                                                                                                    |          |            |
| 17      | Vegan & Organic                                                                                                    |          |            |
| 18      | Tint Badge                                                                                                    |          |            |
| 19      |                                                                                                    |          |            |
| 20      | CERTIFIED<br>CERTIFIED<br>CERTIFIED<br>VEGER<br>VEGER<br>VEGER<br>VEGER                                                                                            |          |            |
| We high | nly recommend on the <u>BACK</u> of LABEL:                                                                                                    | CUSTOMER | VEGANICSKN |
| 23      | Plastic neutral badge (available on website)                                                                                                    |          |            |
| 24      | QR Code (optional) – Check the QR code is working using the app "QR & Barcode scanner"                                                                             |          |            |
| 22      | Recycle badge (packaging)                                                                                                    |          |            |

| <b>VeganilSKN</b> | Labels Checklist - Custo<br>for 600 kg or | om Label Creation Guide<br>der or above |
|-------------------|-------------------------------------------|-----------------------------------------|
|                   |                                           |                                         |

Doc. No: VCL900.19

Rev. No: 00

Issue Date: 24JAN2025

| TGA re  | TGA requirements                                                                                                    |          |            |
|---------|----------------------------------------------------------------------------------------------------|----------|------------|
| Labelli | ng must be free from claims or pictures that                                                                                                    | CUSTOMER | VEGANICSKN |
| 23      | Are likely to arouse unwarranted and unrealistic expectations.<br>Likely to mislead. Exploit the lack of knowledge or language that could bring about<br>fear or distress. Likely to encourage inappropriate use.<br>Imply that the product cannot cause harm.<br>Imply that competitor products are harmful or ineffectual. |          |            |
| Genera  | General                                                                                                    |          |            |
|         |                                                                                                    | CUSTOMER | VEGANICSKN |
| 24      | File converted to curved PDF<br>All images are embedded and all text is outlined                                                                                                    |          |            |
| 25      | The text must be display bigger than 4 pt. (printing)                                                                                                    |          |            |
| 26      | TUBES only: No more than 4 colors (black & white not included) are used                                                                                                    |          |            |
| 27      | Badges: you can select one of ours or you can provide your own.<br>When you use yours, please provide documentation to support that you are entitle<br>to use them. (e.g. you designed them without infringing any registered<br>logo/trademark)                                                                             |          |            |

| Dimensions |                                                                                                    |          |
|------------|----------------------------------------------------------------------------------------------------|----------|
|            |                                                                                                    | CUSTOMER |
| 28         | <ul> <li>Tick one of the following:</li> <li>110g Pump: Top: 11 cm – bottom: 10.6 cm – Height: 12.7 cm</li> <li>70g Pump: Top: 11 cm – bottom: 10.9cm – Height: 8.6 cm</li> <li>36g Pump: Top: 11 cm – bottom: 10.7cm – Height: 6 cm</li> <li>1 kg pump: 16.4 cm x 10.4 cm</li> <li>2 kg pump: 19.0 cm x 10.3 cm</li> <li>Customer dimensions (tubes/customer supplied packaging): Indicate dimensions</li> </ul> |          |

## **Final Artwork Approval**

Attach the final artwork when sending the email to the email addresses mentioned in the labelling rules. *Final label colours and texture will vary between packaging options and batches, and will be different from those shown below.* 

| Printing Information                                                                          |  |  |
|-----------------------------------------------------------------------------------------------|--|--|
| Indicate PANTONE Numbers for the following (eventually more that on pantone for each section) |  |  |
| Background colours (Pantone C):                                                               |  |  |
| Text colours (Pantone C):                                                                     |  |  |
| Text font(s):                                                                                 |  |  |
| Please provide:  1. the file as "layered vector artwork" and 2. the PDF version of it.        |  |  |
| Artwork Finish:   Matte  Gloss                                                                |  |  |
| Notes:                                                                                        |  |  |
| Customer name: Date: Signature:                                                               |  |  |
| VeganicSKN: Date: Signature:                                                                  |  |  |

| VEGANIC SKN        | Labels Checklist - Custom Label Creation Guide<br>for 600 kg order or above |                       |
|--------------------|-----------------------------------------------------------------------------|-----------------------|
| Doc. No: VCL900.19 | Rev. No: 00                                                                 | Issue Date: 24JAN2025 |

## Customer – Checklist for Barcode generation

| Follow the steps below: |                                                                                                    |  |
|-------------------------|----------------------------------------------------------------------------------------------------|--|
| 1                       | Step 1: Obtain an EAN Code         To generate a barcode, you first need to have an EAN code. EAN codes are usually 13 digits long (EAN-13), though there are also 8-digit versions (EAN-8).         You can obtain these codes:         Register your company with GS1 and generate an APN number/EAN number                                                                                                    |  |
| 2                       | Step 2: Choose a Barcode Generator         Once you have your EAN code, you can use a barcode generator to create the barcode image. There are several online tools and software available for generating barcodes.         GS1/ Barcode.tec-it.com / https://www.seagullscientific.com/barcode-generator/         Free Online Barcode Generator   BarTender (seagullscientific.com)         - Open the link, select GS1 (by Symbology), then "UPC-A", Then "EAN-13 80%", click "Select"         - Enter Data: "your EAN number", click "next"         - The barcode is generated, download it |  |
|                         | <ul> <li>Or Barcode.tec-it.com:</li> <li>Go to the website, then EAN/UPC – EAN 13 – Put the 13 digits EAN code and click, refresh.</li> <li>You will have the barcode generate on the right. Click download.</li> <li>Open the file and save it as PNG file, naming it as "Product name-size-tint-EAN number".</li> </ul>                                                                                                    |  |
| 3                       | Step 3: Insert it on the label<br>GS1 Retail and Non-Retail Barcode Size Guide.pdf (gs1my.org)                                                                                                    |  |